# Model 1191-I Data Collection Platform

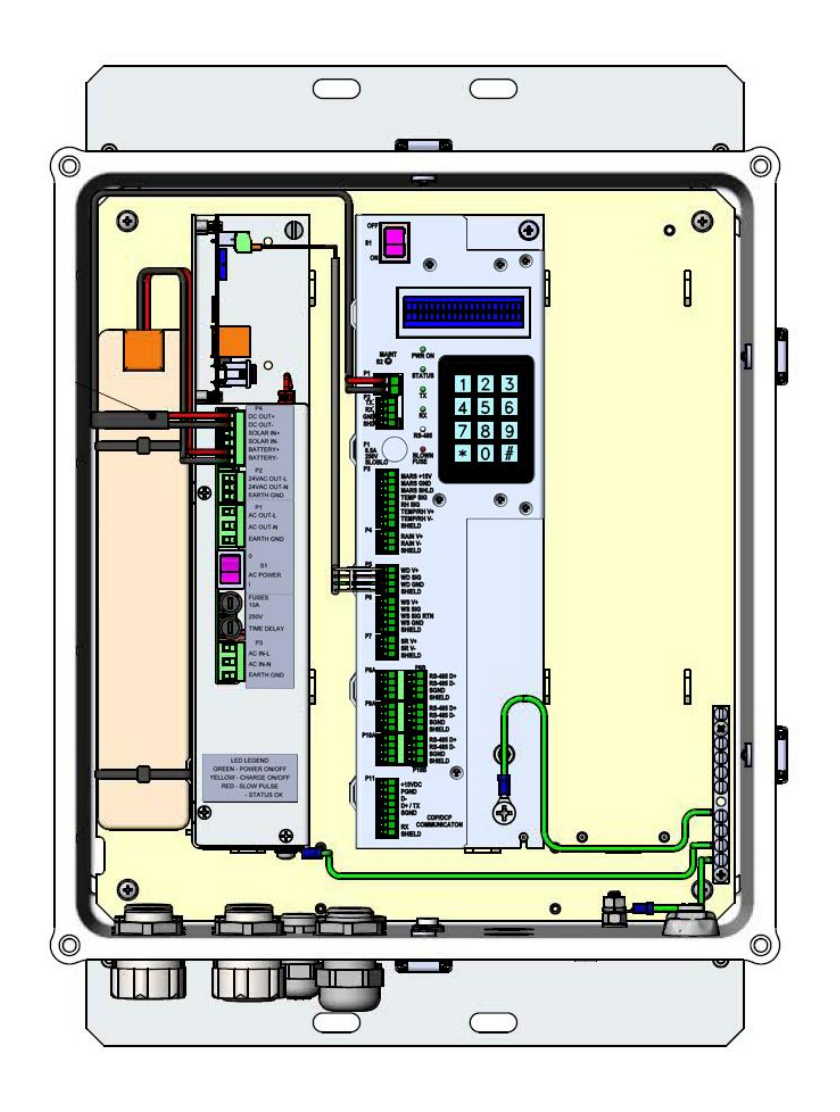

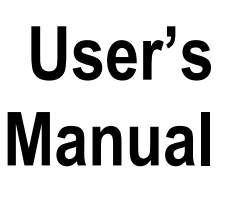

Rev. B

#### Copyright © 2015, All Weather, Inc.

All Rights Reserved. The information contained herein is proprietary and is provided solely for the purpose of allowing customers to operate and/or service All Weather, Inc. manufactured equipment and is not to be released, reproduced, or used for any other purpose without written permission of All Weather, Inc.

Throughout this manual, trademarked names might be used. Rather than put a trademark (<sup>TM</sup>) symbol in every occurrence of a trademarked name, we state herein that we are using the names only in an editorial fashion and to the benefit of the trademark owner, and with no intention of infringement. All Weather, Inc. and the All Weather, Inc. logo are trademarks of All Weather, Inc.

#### Disclaimer

The information and specifications described in this manual are subject to change without notice.

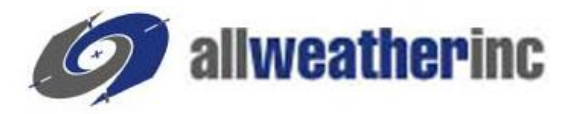

All Weather, Inc. 1165 National Drive Sacramento, CA 95834 Tel.: (916) 928-1000 Fax: (916) 928-1165

#### **Contact Customer Service**

- **Phone** support is available from 8:00am 4:30pm PT, Monday through Friday. Call 916-928-1000 and ask for "Service."
- Online support is available by filling out a request at <u>www.allweatherinc.com/support/online-support/</u>
- E-mail your support request to <a href="mailto:support@allweatherinc.com">support@allweatherinc.com</a>

# **Revision History**

| Revision | Date        | Summary of Changes                                                   |
|----------|-------------|----------------------------------------------------------------------|
| А        | 2015 Nov 5  | Initial release                                                      |
| В        | 2016 Nov 28 | Corrected P8–P10 labels on Figure 10 DCP SLED Layout and Connections |
|          |             |                                                                      |
|          |             |                                                                      |
|          |             |                                                                      |
|          |             |                                                                      |

# TABLE OF CONTENTS

| 1. OVERVIEW                                   | 1  |
|-----------------------------------------------|----|
| 1.1 Accessories                               | 1  |
| 2. INSTALLATION                               | 2  |
| 2.1 DCP Electronics Enclosure                 | 2  |
| 2.2 Electrical Connections                    | 6  |
| 2.2.1 Sensor Connections                      | 8  |
| 2.2.2 Connecting the DCP to the AC Power Line | 12 |
| 2.3 UPCM Configuration                        | 13 |
| 2.4 Barometric Pressure Sensor                | 14 |
| 2.5 CDP Communication Options                 | 16 |
|                                               | 17 |
| 3.1 General                                   |    |
| 3.1 General                                   | 17 |
| 2.2 DID Switches                              | 17 |
| 2.4 Diamlay Samana                            | 1/ |
| 2.5 Tashnisian Satur Saraans                  | 10 |
| 2.6 LED Indicators                            | 29 |
| 3.0 LED Indicators                            |    |
| 4. MAINTENANCE                                | 33 |
| 5. SPECIFICATIONS                             |    |
| 6. WARRANTY                                   |    |

# **1. OVERVIEW**

The Model 1191-I Data Collection Platform (DCP) is used with Automated Weather Observing Systems (AWOS) to collect and process sensor signals. The DCP is located at the sensor station, and collects data from the sensors, performs error detection on the received information, converts the sensors' data into engineering units, and transmits a message packet containing sensor data and status information to the Central Data Platform (CDP) when polled by the CDP. The CDP generally polls the DCP at 2.5 second intervals.

The Model 2715 Universal Power and Communication Module (UPCM) provides power and a serial interface. The UPCM has the option to be solar powered.

# **1.1 ACCESSORIES**

The following accessories and replacement parts are available for the Model 1191-I Data Collection Platform.

| Part Number | Description                                      |  |  |
|-------------|--------------------------------------------------|--|--|
| 2715        | Universal Power and Communication Module         |  |  |
| M406306-00  | 256MB microSD card                               |  |  |
| M442060     | 5 A 250 V, 5x20 mm slow blow fuse for MARS fan   |  |  |
| M442089-00  | 10 A 250 V, 5x20 mm slow blow fuse for UPCM      |  |  |
| M438130-00  | Backup Battery                                   |  |  |
| M488119-01  | Unistrut Mounting Kit for mounting to tower legs |  |  |

# 2. INSTALLATION

# 2.1 DCP ELECTRONICS ENCLOSURE

Mount the DCP electronics enclosure on the tower using the M488119-01 Unistrut Mounting Kit. Do not tighten all the nuts completely until all the Unistrut mountings have been completed.

It may help to prepare a cardboard template of the back of the enclosure to place against various tower locations to help find a suitable location.

If the DCP electronics enclosure is being mounted on a foldover tower, find a tower side with enough room and spacing to hold the enclosure. This could turn out to be the hinged side if the hinge is above ground, or it might have to be a side other than the hinged side if the hinge is at the base of the tower. Note that all wires should be routed along leg on the hinged side with a bit of additional slack at the hinge to allow for the tower to fold over without stressing the wires.

1. Prepare the bolts by applying anti-seize.

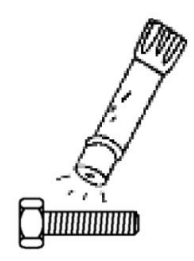

Figure 1. Apply Ant-Seize to Bolts

2. Position the upper Unistrut strip approximately 2 m (6 ft) above the ground next to a face of the tower centered on the tower legs and secure it to the tower legs using the mounting hardware provided (Figure 2). Keep the Unistrut parallel to the ground.

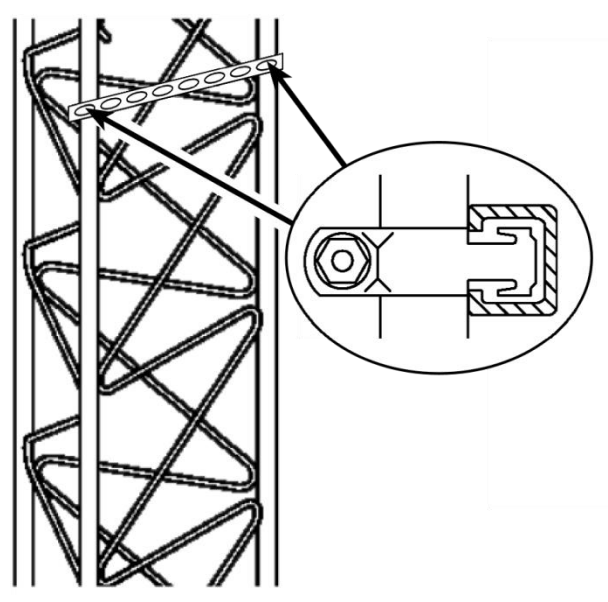

Figure 2. Secure Top Unistrut to Tower Leg

3. Line up and center the top of the DCP electronics enclosure on the upper Unistrut and secure the enclosure to the Unistrut using the mounting hardware provided (Figure 3).

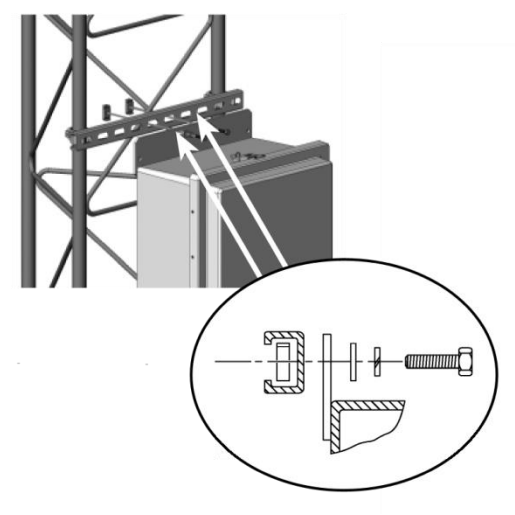

Figure 3. Secure Electronics Enclosure to Top Unistrut

4. Line up and center a Unistrut with the bottom of the DCP electronics enclosure and secure the enclosure to the Unistrut using the mounting hardware provided (Figure 4).

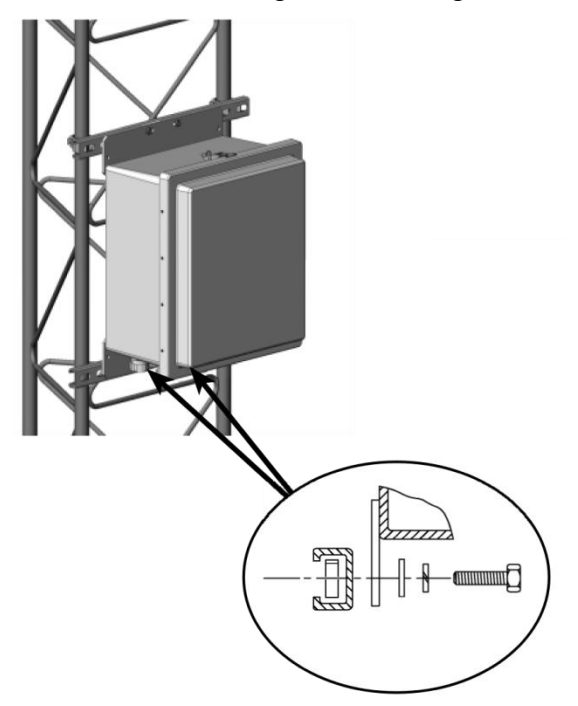

Figure 4. Secure Bottom Unistrut to Enclosure

5. Secure the lower Unistrut to the tower legs using the mounting hardware provided (Figure 5).

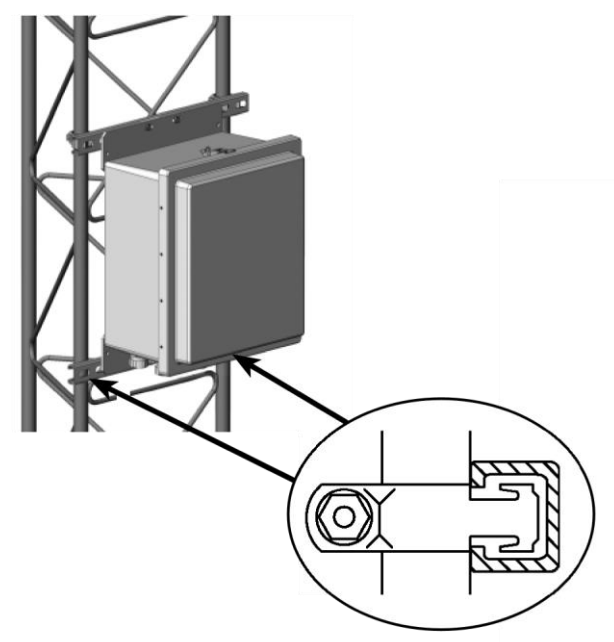

Figure 5. Secure Bottom Unistrut to Tower Leg

6. Apply a light spray of anti-corrosion to all the threaded fasteners. *Avoid spraying other areas such as the gasket surrounding the enclosure door.* 

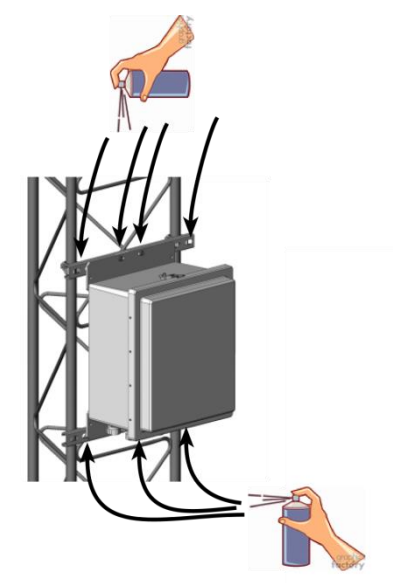

Figure 6. Apply Anti-Corrosion Spray to Threaded Fasteners

7. Tighten all the nuts.

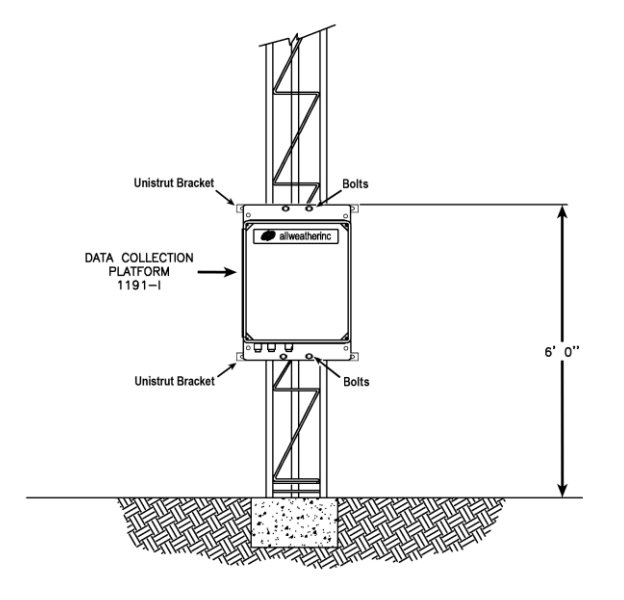

Figure 7 shows the completed installation on a stacked tower as an example.

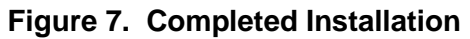

# 2.2 ELECTRICAL CONNECTIONS

Figure 8 shows the external connections at the bottom of the enclosure.

- AC power conduit.
- Signal cables from sensors.
- Serial connection to CDP.
- Ground lug.

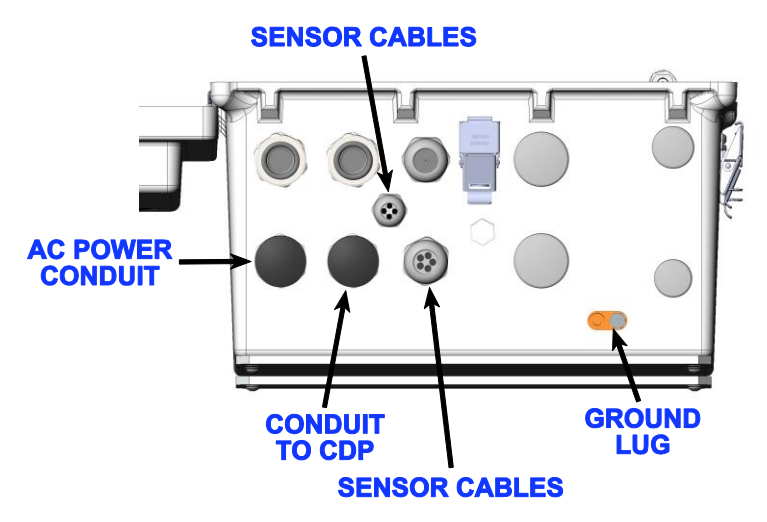

Figure 8. External Connections at Enclosure Bottom

The 1191-I DCP must be properly grounded by taking a ground wire with a minimum conductor diameter of 2.9 mm (9 AWG) and maximum length of 5 m from the brass ground lug at the bottom of the electronics enclosure (Figure 9) to an adequate grounding point.

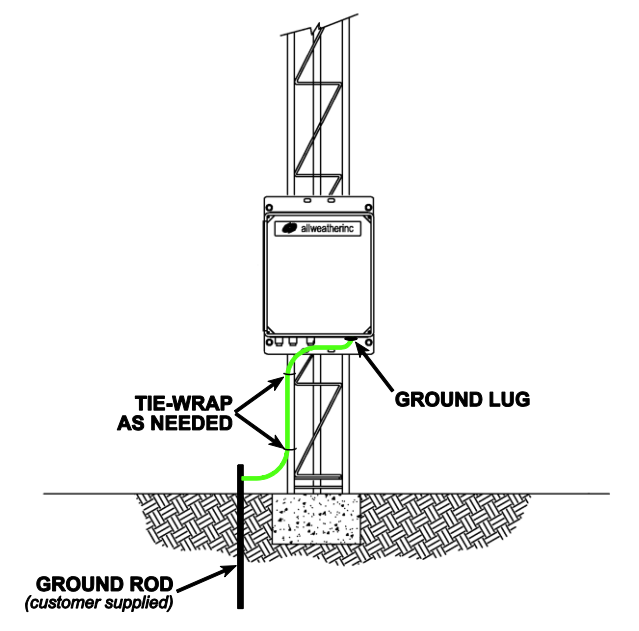

Figure 9. DCP Grounding

Route the cables from the sensors to the bottom of the electronics enclosure. Secure the cables and the ground wire to a tower leg using tie-wraps or other straps.

- 1. Route the cables from the sensors into the electronics enclosure using the cable glands and grommets shown in Figure 8.
- 2. Connect the wires to the connectors on the DCP sled shown in Figure 10 according to the wiring information provided in this chapter.

Figure 10 shows the layout of the various electronics subassemblies inside the electronics enclosure and the routing of cables from the cable glands.

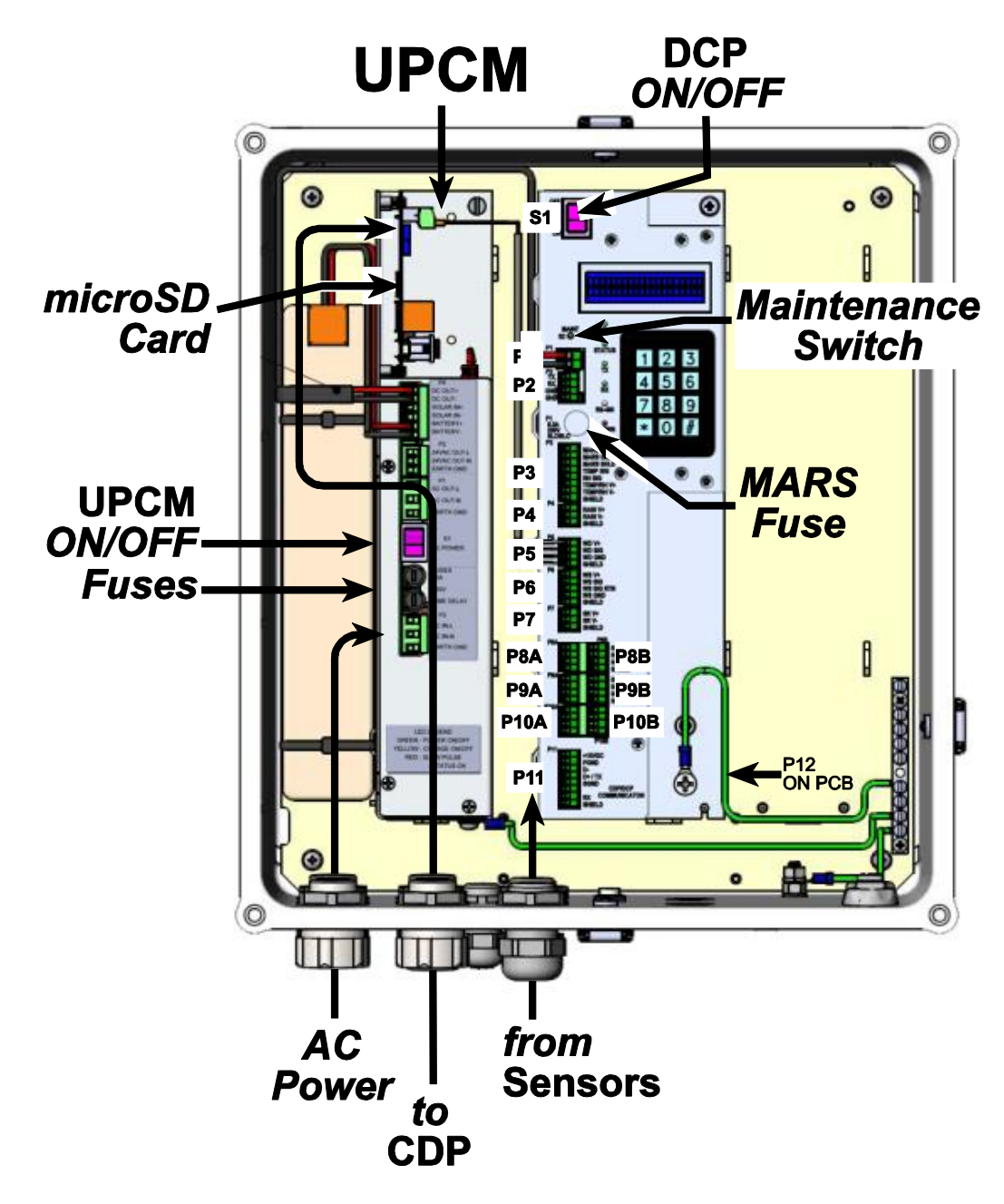

Figure 10. DCP SLED Layout and Connections Inside Enclosure

## 2.2.1 Sensor Connections

Note that the AC power switch on the UPCM should be in the OFF position while these connections are being made.

The terminal blocks at P1 to P11 use friction-lock connectors that are wired and then plugged in to their respective terminal blocks.

## P1 — Power

The DCP SLED receives its +24 V DC power from the UPCM via the **P1** terminal block.

Terminal Block Wiring Summary

- Positive wire to Pin 1
- ➢ Negative wire to Pin 2

## P2 — RS-232

The **P2** terminal block provides access to a three-wire RS-232 listening port. This port allows the data communications to and from the DCP to be recorded and stored on the UPCM SD card.

Nothing can be connected to the **P2** terminal block Rx line if a device is connected to P11.

Terminal Block Wiring Summary

- $\triangleright$  Rx to Tx
- $\succ$  Tx to Rx
- ➢ Signal Ground to GND
- SHIELD to SHIELD

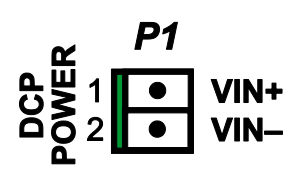

Figure 11. P1 DCP Power Pinout

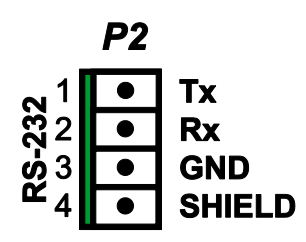

Figure 12. P2 RS-232 Pinout

## P3 — MARS and Temperature/Relative Humidity Probe

The **P3** terminal block accommodates the Motor Aspirated Radiation Shield MARS) and the Temperature/Relative Humidity Probe. It provides power to the MARS fan and measures voltages corresponding to temperature and relative humidity values.

#### Terminal Block Wiring Summary

- ➢ WHITE + wire of the MARS power cable to Pin 1
- ➢ BLACK − wire of the MARS power cable to Pin 2
- MARS power cable SHIELD (if present) to Pin 3
- ▶ BROWN temperature signal wire to Pin 4
- > WHITE relative humidity signal wire to Pin 5
- ➢ GREEN Temp/RH Probe + wire to Pin 6
- ➤ GRAY, BLUE, OR YELLOW Temp/RH Probe wire to Pin 7
- Remaining Temp/RH Probe wires and shield to Pin 8

## P4 — Rain Gauge

The **P4** terminal block accommodates either the Model 6011 or the Model 6021 series of rain gauges. The circuitry counts bucket tips from the rain gauge.

Terminal Block Wiring Summary

- ➢ Either wire to Pin 1
- Remaining wire to Pin 2
- SHIELD to Pin 3

### P5 — Wind Direction Sensor

The **P5** terminal block accommodates either the Model 2020 or the Model 2100 wind direction sensor. The circuitry measures the voltage across a variable resistor on the wind direction sensor. The resistance depends on the wind direction.

2020 Terminal Block Wiring Summary

- ➢ WHITE positive (V+) wire to Pin 1
- $\blacktriangleright$  RED signal wire to Pin 2
- ➢ BLACK common (V−) wire to Pin 3
- ➢ SHIELD (if present) to Pin 4

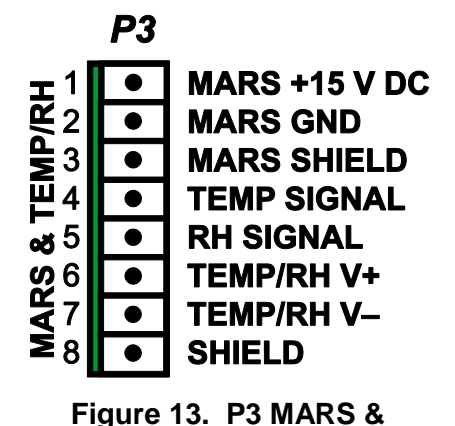

**Temp/RH Probe Pinout** 

P4 RAIN V+ RAIN V-SHIELD

Figure 14. P4 Rain Gauge Pinout

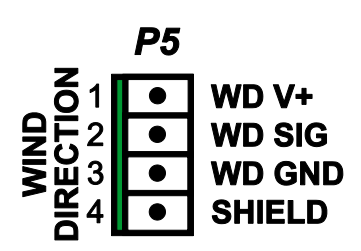

Figure 15. P5 Wind Direction Sensor Pinout

#### 2100 Terminal Block Wiring Summary

- ➢ ORANGE positive (V+) wire to Pin 1
- ➢ GREEN signal wire to Pin 2
- ▶ BLUE common (V–) wire to Pin 3
- ➢ SHIELD (if present) to Pin 4

### P6 — Wind Speed Sensor

The **P6** terminal block accommodates either the Model 2030 or the Model 2100 wind speed sensor. The circuitry measures the frequency information from the wind speed sensor. The frequency depends on the wind speed.

2030 Terminal Block Wiring Summary

- ➢ BLACK positive (V+) wire to Pin 1
- ▶ WHITE signal wire to Pin 2
- ➢ GREEN signal return wire to Pin 3
- RED ground or common wire to Pin 4
- SHIELD (if present) to Pin 5

2100 Terminal Block Wiring Summary

- RED positive (V+) wire to Pin 1
- ➢ WHITE signal wire to Pin 2
- ➢ GREEN signal return wire to Pin 3
- ➢ BLACK ground or common wire to Pin 4
- ➢ SHIELD (if present) to Pin 5

### P7 — Pyranometer

The **P7** terminal block accommodates a solar radiation sensor. The circuitry measures the voltage output of the pyranometer. The voltage depends on the solar radiation intensity.

Terminal Block Wiring Summary

- $\blacktriangleright$  V+ wire to Pin 1
- $\blacktriangleright$  V- wire to Pin 2
- ➢ SHIELD (if present) to Pin 3

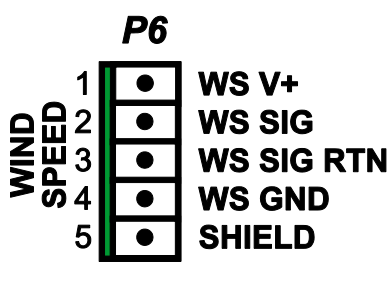

Figure 16. P6 Wind Speed Sensor Pinout

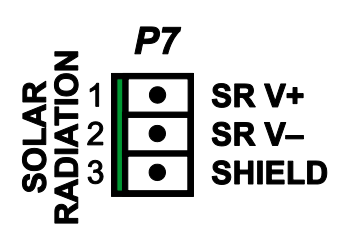

Figure 17. P7 Pyranometer Pinout

### P8-P10 - RS-485 Sensors

Six RS-485 terminal blocks (**P8A**, **P8B**, **P9A**, **P9B**, **P10A**, and **P10B**) accommodate sensors such as the visibility sensor, present weather sensor, and Ceilometer with RS-485 outputs.

Terminal Block Wiring Summary

- $\blacktriangleright$  RS-485 D+ wire to Pin 1
- $\blacktriangleright$  RS-485 D- wire to Pin 2
- Signal ground wire to Pin 3
- ➢ SHIELD (if present) to Pin 4

## P11 — CDP and Communication Connections

The **P11** terminal block is used to connect the DCP to the CDP over an RS-485 serial connection or via a UHF radio. The RS-485 or RS-232 settings are configured via DIP switches

Terminal Block Wiring Summary

- $\blacktriangleright$  +15 V DC power supply to Pin 1
- Power supply ground to Pin 2
- ▶ RS-485 D- wire (if present) to Pin 3
- $\blacktriangleright$  RS-485 D+ or RS-232 Rx wire to Pin 4
- Signal ground wire to Pin 5
- ▶ RS-232 Tx wire to Pin 7
- ➢ SHIELD (if present) to Pin 8

### P12 — Barometric Pressure Sensor

The **P12** header accommodates the barometric pressure sensor. Unlike the terminal blocks at P1–P11, which use friction-lock connectors whose plug is wired, the P12 header is for a prewired plug.

Header Connections Summary

- ▶ RS-485 D- to Pin 6
- ➢ Ground to Pin 7
- ▶ RS-485 D+ to Pin 8
- ➤ +15 V DC to Pin 9

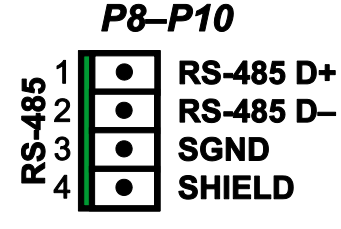

Figure 18. P8–P10 RS-485 Pinouts

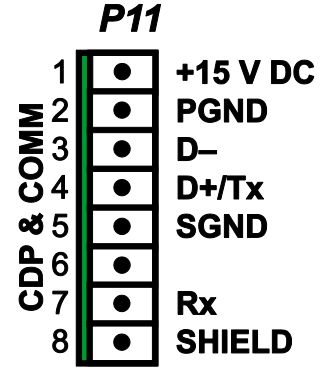

Figure 19. P8–P10 RS-485 Pinouts

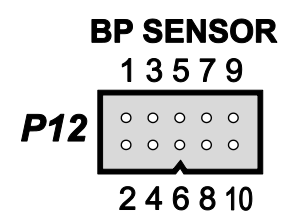

Figure 20. P12 Barometric Pressure Sensor Pinout

#### 2.2.2 Connecting the DCP to the AC Power Line

The DCP SLED receives its +24 V DC power from the DC output on header **P4** of the UPCM. *Note that the 12/24 V DC switch above UPCM header* **P4** *must be set to +24 V DC.* 

Connections are made to the UPCM inside the electronics enclosure.

AC power connections are made to the UPCM located inside the electronics enclosure. A 3-wire, single-phase AC source is required consisting of hot, neutral, and earth ground connections.

#### WARNING

Turn off electrical power at the source before making the electrical connections to the UPCM!

- 1. Install a conduit fitting at the location shown in Figure 8. Feed the power cable through the conduit fitting. A 3-wire 16 to 18 AWG cable is recommended.
- 2. Connect the three power cable wires to a terminal block plug if this has not already been done 1 (LINE), 2 (NEUTRAL), and 3 (GND).
- 3. Plug the terminal block plug into P3, the AC Power In on the UPCM.

# 2.3 UPCM CONFIGURATION

The microSD card containing the configuration file is normally kept in the microSD card slot. Figure 10 shows where the microSD card is located and shows the on/off switch referred to in this below. If it becomes necessary to change or review the configuration, you may remove the existing microSD card, place it in an adapter or a USB microSD card device, and use your computer to edit or review the configuration file using a text editor such as Notepad.

These steps explain how to remove and replace the microSD card containing the configuration file. The configuration file name is myfile.txt.

- 1. Turn the DC power supply *off* (DC on/off switch).
- 2. Remove the microSD card containing the configuration file.
- 3. Replace the microSD card containing the new configuration file.
- 4. Turn the DC power supply on (DC on/off switch).
- 5. The status LEDs are above the microSD card slot. The red status LED blinks rapidly (approximately ten times per second) for a few seconds after being powered on. Wait until the red status LED begins to blink slowly (approximately once per second).

If the red status LED does not blink as expected, check the microSD card.

The default configuration for the serial ports shown below is set at the factory. In all cases, the = sign separates the parameter and its configuration value.

| Parameter                                                                                       | Configuration                                                                                                   | Parameter                                                                            | Configuration                                                                                                    |  |  |
|-------------------------------------------------------------------------------------------------|----------------------------------------------------------------------------------------------------|--------------------------------------------------------------------------------------|----------------------------------------------------------------------------------------------------|--|--|
| SER0_PROT=2<br>SER0_BAUD=1<br>SER0_DATA=8<br>SER0_PAR=78<br>SER0_STOP=1<br>SER0_TE=0            | Protocol RS-485 Half Duplex<br>Baud Rate 4800 bps<br>Data Bits 8<br>No parity<br>Stop Bits 1<br>Termination Off | SER1_PROT=2<br>SER1_BAUD=3<br>SER1_DATA=8<br>SER1_PAR=78<br>SER1_STOP=1<br>SER1_TE=0 | Protocol RS-485 Half Duplex<br>Baud Rate 19200 bps<br>Data Bits 8<br>No parity<br>Stop Bits 1<br>Termination Off |  |  |
| Configure the SEP1 www.peremeters for Seriel Part 2 hased on the senser that is connected to it |                                                                                                    |                                                                                      |                                                                                                    |  |  |

All parameters must be specified for a valid configuration file.

| Configure the SER1_xxx parameters for Serial Port 2 based on the sensor that is connected to it |                                                                                                |                                                     |  |  |  |
|-------------------------------------------------------------------------------------------------|------------------------------------------------------------------------------------------------|-----------------------------------------------------|--|--|--|
| PSU_ADDR_H=0<br>PSU_ADDR_L=0                                                                    | Power supply address upper nibble<br>Power supply address lower nibble                         |                                                     |  |  |  |
| EN_DCOUT=1<br>EN_ACOUT=2<br>EN_CHRGR=1                                                          | DC Output enabled at boot<br>AC Output used with thermostat at boot<br>Battery Charger enabled |                                                     |  |  |  |
| PORT1_MODE=255                                                                                  | There is no sensor connected to Serial Port 2, otherwise according to sensor                   |                                                     |  |  |  |
| PORT2_MODE=0                                                                                    | Replace the 0 based on the sensor connected to Serial Port 3 if the serial port card is ad     |                                                     |  |  |  |
| MIN_TEMP=0<br>MAX_TEMP=1                                                                        | Thermostat turn-on temperature is 0°C<br>Thermostat turn-off temperature is 1°C                | FORCE_220V=0<br>Power supply switches automatically |  |  |  |

Additional details are provided in the *Model 2715 Universal Power and Communication Module User's Manual*.

# 2.4 BAROMETRIC PRESSURE SENSOR

The Model 7150 Series of Barometric Pressure sensors is installed inside the DCP enclosure using the Model 11907 Barometric Sensor Mounting Kit.

1. Install the Pressure Port at the bottom of the enclosure as shown in Figure 21.

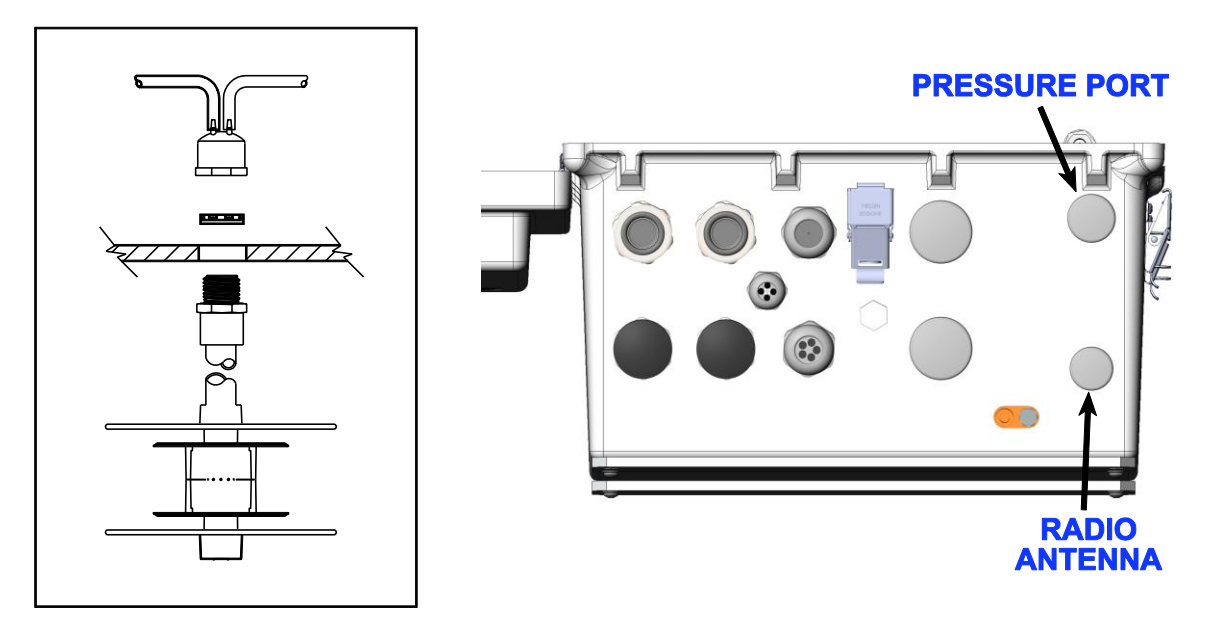

Figure 21. Install Pressure Port at Bottom of DCP Enclosure

- 2. Attach the Barometric Pressure sensor to the enclosure backplane using the hardware supplied.
- 3. Connect the Pressure Port tubes from the pressure port to the pressure ports on the Barometric Pressure sensor.
- 4. Run the M493090-00 cable from the DB9 connector on the Barometric Pressure sensor to header **P12** on the DCP SLED as explained in Section 2.2.1.

Figure 22 shows the installed Barometric Pressure sensor.

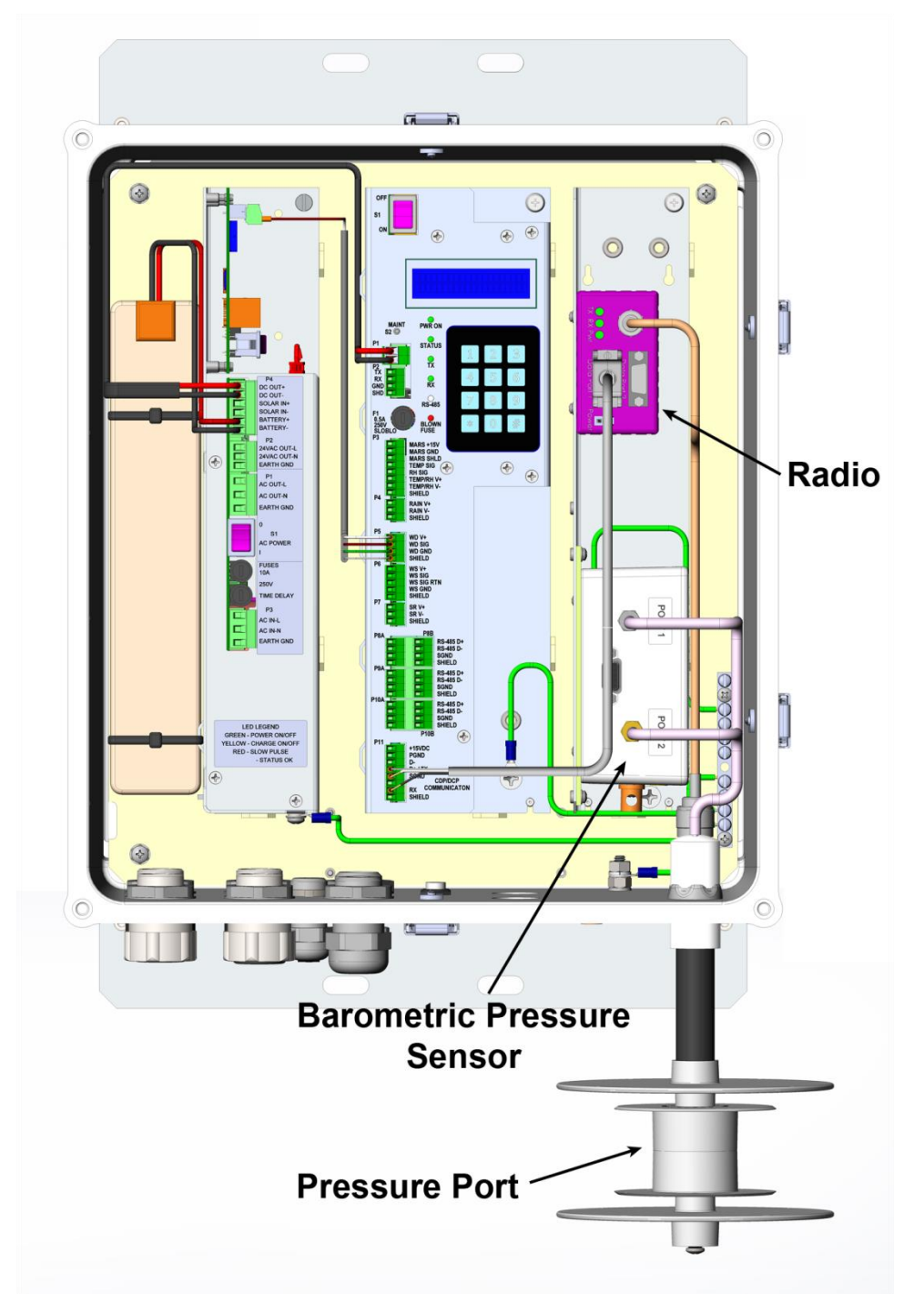

Figure 22. Locations of Barometric Pressure Sensor and Radio Inside DCP Enclosure

# **2.5 CDP COMMUNICATION OPTIONS**

Figure 22 shows a UHF radio installed inside the DCP enclosure to allow the DCP to communicate with the Central Data Processor (CDP) running the MetObserver display software.

The UHF radio is one of several options that may be installed in this area. These are examples of the possible communication options.

- UHF radio
- Spread spectrum radio
- Terminal server
- Fiber optic modem
- RS-485 serial line

The radio options require an antenna to be mounted nearby, usually on the tower above the DCP. Figure 21 shows the location on the bottom of the enclosure that would be used for the antenna cable. The radio option usually requires the antenna on the tower to be in a line of sight with the other antenna connected to the corresponding radio for the CDP.

The maximum distance for the RS-485 serial line is 1200 m (4000 ft).

# 3. OPERATION

# 3.1 GENERAL

The Model 1191-I Data Collection Platform (DCP) is designed for use with the All Weather, Inc. AWOS aviation weather systems. The DCP collects data from the AWOS sensors, performs error detection on the received information, converts the sensors' data into engineering units, and transmits a message packet containing sensor data and status information to the Central Data Platform (CDP) once every five seconds.

# **3.2 MAINTENANCE SWITCH**

A maintenance switch (S2) is located on the DCP SLED (Figure 10). This momentary switch should be pressed any time maintenance is performed on any part of the AWOS system, prior to beginning maintenance. The switch closure will be recorded by the CDP, thereby alerting airport personnel that sensor data may be invalid (because calibration or maintenance checks are being performed), and keeping an ongoing log of maintenance activity at the site. The ON state of the switch (shown both on the DCP's LCD display and at the CDP) will be reset to OFF automatically after five minutes. This switch must be pressed to enable several maintenance functions from the keypad.

# **3.3 DIP SWITCHES**

Note: The three DIP switch assemblies S3, S4, and S5 are set at the factory according to each system's specific configuration.

Three DIP switch assemblies (S3, S4, and S5) on the DCP backplane are used to set configuration parameters for the DCP. These switches are set at the factory and should not need to be changed.

The S3 switches are used to set the auxiliary voltage gain for the solar radiation sensor connected to the P7 terminal block. The gain is normally set to 50. Table 1 shows the switch settings.

| Solaation   | DIP Switch |     |     |   |  |  |
|-------------|------------|-----|-----|---|--|--|
| Selection   | 1          | 2   | 3   | 4 |  |  |
| Aux Gain 1  | ON         | OFF | OFF |   |  |  |
| Aux Gain 10 | OFF        | ON  | OFF |   |  |  |
| Aux Gain 50 | OFF        | OFF | ON  |   |  |  |

# Table 1. S3 DIP Switch Settings forSolar Radiation Sensor

Switch 4 on DIP switch S3 is not used.

The S4 switches specify RS-232 or RS-485 communication between the DCP and the CDP or UHF Radio. Table 2 shows the switch settings for each communication setup.

 Table 2. S4 DIP Switch Settings for Communication Protocol

| Communication |     |     |     | DIP Sv | witch |     |     |     |
|---------------|-----|-----|-----|--------|-------|-----|-----|-----|
| Protocol      | 1   | 2   | 3   | 4      | 5     | 6   | 7   | 8   |
| RS-232        | ON  | OFF | OFF | ON     | OFF   | OFF | OFF | OFF |
| RS-485        | OFF | ON  | OFF | OFF    | ON    | OFF | ON  | ON  |

Switches 3 and 6 on DIP switch S4 are not used for any configuration, and should be OFF.

The S5 switches are used to set the station address and the type of wind sensor. Table 3 shows the switch settings.

| Solaction                | DIP Switch |     |     |     |     |  |
|--------------------------|------------|-----|-----|-----|-----|--|
| Selection                | 1          | 2   | 3   | 4   | 5   |  |
| DCP Station 0            | OFF        | OFF |     |     |     |  |
| DCP Station 1            | ON         | OFF |     |     |     |  |
| DCP Station 2            | OFF        | ON  |     |     |     |  |
| DCP Station 3            | ON         | ON  |     |     |     |  |
| Model 2100<br>Wind Speed |            |     | OFF | OFF | ON  |  |
| Model 2030<br>Wind Speed |            |     | OFF | ON  | OFF |  |
| Model 2040<br>Wind Speed |            |     | ON  | OFF | OFF |  |

# Table 3. S5 DIP Switch Settings for DCP Addressand Wind Sensor

# **3.4 DISPLAY SCREENS**

An LCD display screen and a keypad inside the enclosure are used to view sensor data and perform maintenance checks. The DCP screens are explained in the following sections. Use the \* and # keys on the keypad to move through the screens —press the # key to move down (to a higher numbered screen), or press the \* key to move up (to a lower numbered screen).

In the screen explanations below, unchanging screen text is shown unbracketed, while explanations of the data values for specific parameters are shown in brackets.

### Screen 1

This screen displays the firmware version installed on the DCP.

ALL WEATHER INC. AWOS DCP 10.5 INTL Screens 3–6 will show *missing* when a broken wire is detected.

#### Screen 2

This screen displays the value of the DCP address DIP switch S5 and the status of the maintenance switch. The maintenance switch will retain its ON value for 5 minutes after being pressed.

```
Address Switch = {dcp poll address}
Maint Switch {On / Off}
```

#### Screen 3

This screen identifies the type of wind speed sensor as configured by S5.

```
Wind Speed Sensor
{2030 Micro Response, 2100 Skyvane, or 1390 Gill (2040 ultrasonic)}
```

### Screen 4

This screen displays the current wind speed in knots, and wind direction values. If the Model 2040 Ultrasonic sensor is used and an error is detected, the error will be displayed in place of wind data.

Wind Speed (speed in knots to the nearest .1 knot)

Wind Dir {direction} True; or Wind Dir 999 if missing

#### Screen 5

This screen displays the current temperature and dew point temperature in Celsius and the relative humidity (RH).

Temp {temperature in degrees Celsius to nearest .1 degree C} RH {rh value}

Dew Point {dew point temperature in degrees Celsius to nearest .1 degree C}

Values are set to 999 if missing.

#### Screen 6

This screen displays the current temperature and dew point temperature in Fahrenheit and the relative humidity (RH).

Temp {temperature in degrees Fahrenheit to nearest 0.1 degree F} RH {rh value}

Dew Point {dew point temperature in degrees Fahrenheit to nearest 0.1 degree F}

Values are set to 999 if missing.

#### Screen 7

This screen displays the status of the 8190 MARS fan and the system power source.

```
MARS Fan {OK or FAIL}
```

```
System Pwr: {AC or Battery}
```

If the fan fails, the CDP will stop reporting temperature and dew point.

This screen displays the current value in volts and counts of the auxiliary input channel.

Aux Inp {auxiliary input channel value in volts}

Counts=count value

Value is set to 99.999 if missing.

#### Screen 9

This screen displays the barometric pressure output including the offset in inches of mercury. The lowest sensor value that is with  $\pm 0.02$  in Hg of the other sensor readings including the offset is displayed.

```
BP Output w/ Offset
```

Pres inHg

Values are reported to 0.001 inHg, and are set to 99.999 if missing.

### Screen 10

This screen displays the barometric pressure offsets for the Model 7150 Barometric Pressure sensors using units of in Hg.

BP Offsets inHg

{offset value 1} {offset value 2} {offset value...}

Values are reported to 0.001 in Hg, and are set to 99.999 if missing.

#### Screen 11

This screen displays the barometric pressure readings from the Model 7150 Barometric Pressure sensors without offsets using units of in Hg.

BP w/o Offset inHg

{pressure value 1} {pressure value 2} ...

#### Screen 12

This screen displays the barometric pressure readings from the Model 7150 Barometric Pressure sensors with offsets using units of in Hg.

```
BP Values w Offset
```

{pressure value 1} {pressure value 2} ...

### Screen 13

This screen displays the rainfall counter.

Rainfall {rain tip counter} tips

Counter values range from 0 to 99.

This screen displays the status of the 83339-A Day/Night sensor if a Model 8364-E or 8365 Visibility Sensor is not installed.

Day - Night: {Day or Night}

## Screen 15

This screen displays the output of the visibility sensor extinction coefficient and status.

Vis Ext Coeff: {extinction coefficient}

Status: {OK or ERR} {eight digit sensor status code}

## Screen 16

This screen displays error messages associated with the Visibility Sensor. If no errors are detected, the display will show:

Visibility Sensor

Configuration Normal

If an error is detected, one of the following messages will be displayed.

|                            | Setup Error                                       |
|----------------------------|---------------------------------------------------|
|                            | Clean Lenses                                      |
| For Model 8264 E and 8265  | Configuration Error                               |
| 101 Wodel 8304-E and 8303. | Data Missing                                      |
|                            | 3 Headed Operation                                |
|                            | Other Error                                       |
|                            | Clean Lenses                                      |
|                            | Data Missing                                      |
| For other models:          | Vis Conf Err. Use STD<br>10s, 3min, ext, mi, 1200 |
|                            | CHECK Visibility                                  |
|                            | POWER and COMM LINES                              |

This screen displays fault information for the visibility sensor.

Visibility Sensor

{Status Normal or No input available}

or

Visibility Failure

{visibility sensor decoded error(s)}

Table 4 lists the visibility sensor status codes that might be displayed when an error is detected, along with their meanings.

|        | Model 6364-E Visibility Sensor              | Model 8364-C Visibility Sensor |                           |  |
|--------|---------------------------------------------|--------------------------------|---------------------------|--|
| Code   | Meaning                                     | Code                           | Meaning                   |  |
| MODE0D | Mode 0 direct error                         | MODE0                          | Mode 0 error              |  |
| MODE0I | Mode 0 indirect error                       | MODE1                          | Mode 1 error              |  |
| MODE1D | Mode 1 direct error                         | DIRECT                         | Direct count error        |  |
| MODE1I | Mode 1 indirect error                       | OFFSET                         | Offset error              |  |
| E0     | Emitter 0 failure                           | CROSSCHK                       | Crosscheck error          |  |
| E1     | Emitter 1 failure                           | E0                             | Emitter 0 failure         |  |
| D0     | Detector 0 failure                          | E1                             | Emitter 1 failure         |  |
| D1     | Detector 1 failure                          | D0                             | Detector 0 failure        |  |
| XCHK   | Crosscheck error                            | D1                             | Detector 1 failure        |  |
| E0HT   | Emitter 0 heater failure                    | E0HTR                          | Emitter 0 heater failure  |  |
| E1HT   | Emitter 1 heater failure                    | E1HTR                          | Emitter 1 heater failure  |  |
| D0HT   | Detector 0 heater failure                   | D0HTR                          | Detector 0 heater failure |  |
| D1HT   | Detector 1 heater failure                   | D1HTR                          | Detector 1 heater failure |  |
| ALHT   | ALS head or Day/Night Sensor heater failure |                                |                           |  |
| PS     | Power supply failure                        |                                |                           |  |

#### Table 4. Visibility Sensor Error Codes

### Screen 18

This screen displays the reporting value in candela of the Ambient Light Sensor.

Ambient Light Sensor

xxxxx Candela

or

Not Installed

This screen displays the status of the 8364-E or 8365 Day/Night Sensor

8364-E Day-Night

Missing

or

Day

or

Night

or

Not Installed

### Screen 20

This screen displays the power status of the 8364-E or 8365.

8364-E

On Battery Power

#### or

On AC Power

or

Sensor Not Installed

### Screen 21

This screen displays the status of the 8364-E or 8365 power supplies.

```
8364-E Power Supplies
```

OK

or

Sensor Not Installed

or

Fail {+5, +15, -15}

### Screen 22

This screen displays counts of crc errors and timeout errors for the visibility sensor. A crc error indicates that data is not being received properly due to communication line problems. Timeout errors indicate that the sensor is not reporting. This may be caused by communication line problems or a fault with the sensor.

Visi00 CRC Err/Touts {crc error counter and timeout error counter}

This screen displays cloud height sensor information: cloud height and sensor status.

{No Clouds Detected or Cloud Base {height} Ft or Cloud Data Missing}

Status: {OK or ERR} {four-digit sensor status}

### Screen 24

This screen displays cloud height sensor status information.

CHI Status {sensor status} {decoded sensor status message}

### Screen 25

This screen displays cloud height sensor crc error counts and timeout error counts. CRC errors indicate that communication problems exist. Timeout errors indicate that the sensor is not communicating and may be caused by bad communication lines or a problem with the sensor.

Ceil00 CRC Err/Touts {crc error counter and timeout error counter}

#### Screen 26

This screen displays the current present weather sensor data.

Present Weather Data

{present weather sensor information}

Present weather data is in the format

**WwwPppppSssss** 

where:

ww is the present weather code (see Table 5)

pppp is the rain rate in 0.001 inches per hour

ssss is the sensor status word, normally 0000

# Table 5. Presented Weather Codes as reported by Model 6490 and Model 6490-I Present Weather Sensors

| Code | Meaning          | Code | Meaning                        | Code     | Meaning            |
|------|------------------|------|--------------------------------|----------|--------------------|
| L=   | Light Drizzle    | P-   | Light Precipitation            | ZL       | Freezing Drizzle   |
| L    | Moderate Drizzle | Р    | Moderate Precipitation         |          | Freezing Rain      |
| L+   | Heavy Drizzle    | P+   | Heavy Precipitation            |          | No Precipitation   |
| R-   | Light Rain       | l-   | Light Ice Pellet (optional)    | —        | Start-Up Indicator |
| R    | Moderate Rain    | I    | Moderate Ice Pellet (optional) | ER       | Error Condition    |
| R+   | Heavy Rain       | l+   | Heavy Ice Pellet (optional)    | CL       | Lenses require     |
| S-   | Light Snow       | A-   | Light Hail (optional)          | cleaning |                    |
| S    | Moderate Snow    | А    | Moderate Hail (optional)       |          |                    |
| S+   | Heavy Snow       | A+   | Heavy Hail (optional)          |          |                    |

This screen displays the status values from the present weather sensor.

Present Weather Stat

{present weather status codes}

Present weather status is in the format:

XnnnLnnnKnnnHnnnTnnn

where: nnn is a three digit number

X indicates the start of the carrier raw data field

L indicates the start of the low raw data field

K indicates the start of the particle raw data field

H indicates the start of the high raw data field

T indicates the start of the temperature field

#### Screen 28

This screen contains status information from the present weather interface computer. CRC errors indicate that the computer is communicating, but not correctly. It may indicate problems with the communications line. Timeout errors indicate that no data was received from the sensor when expected.

PRWX00 CRC Err/Touts {crc error counter and timeout error counter}

#### Screen 29

This screen displays information about the data being received from the present weather sensor. BCC errors indicate that the sensor is communicating, but not correctly. The input message counter ("Inctr") shows the number of data packet requests from the DCP to the sensor since power-up.

PRWX00 BCC Err/Inctr

{present weather sensor internal crc error counter and input message counter}

#### Screen 30

This screen contains the counts for the Analog to Digital negative and positive reference voltages. These are normally 0 and 4095.

ADC Vref- {adc high reference count} ADC Vref+ {adc low reference count}

This screen reports any detected lightning strikes within 10 miles of the installation site. If the strikes are less than 5 miles away, "TS Reported" will be displayed. This will be voiced in the AWOS voice output as "Thunderstorm at the airport". If the strikes are within 5-10 miles, "VCTS Reported" will be displayed. This will be voiced in the AWOS voice output as "Thunderstorm in the vicinity". If no strikes are detected, the message "No Strikes < 10 mi" will be displayed. This screen is updated every minute.

```
Lightning Sensor Pg1
{"TS Reported" or "VCTS Reported" }
```

## Screen 32

This screen reports any detected lightning strikes more than 10 miles from the installation site, up to 30 miles away. If no strikes are detected, the message "No Strikes > 10 mi" will be displayed. If the data string exceeds the LCD's capacity (20 characters), the data will be continued on the next screen (**Screen 33**). This screen is updated every minute.

Lightning Sensor Pg2 {"LTG\_DSNT\_" followed by direction in octants}

## Screen 33

This screen displays data continued from the previous screen when the amount of data for the 10-30 mile range exceeds the LCD's 20-character capacity. If the data does not exceed 20 characters, this screen is a duplicate of **Screen 32**.

```
Lightning Sensor Pg3
{"LTG_DSNT_" followed by direction in octants}
```

### Screen 34

This screen reports the number of strikes detected within the full measuring area (200 nautical mile radius of the installation site) during the previous one minute. The value is reported in strikes per minute.

If no strikes were detected, the message "Strike Rate none" will be displayed. This screen is updated every minute.

Lightning Sensor Pg4 {number of strikes recorded during previous 1 minute}

### Screen 35

This screen shows the current operating mode of the sensor. This should always read "Normal Weather Data", unless the sensor fails or is disconnected, in which case it will read "Sensor Not Reporting".

Lightning Sensor Pg5 Normal Weather Data

#### Screens 36 and 37

These two screens show the most recent status message received from the lightning sensor. The format of the status message is explained in the Model 6500 User's Manual. Due to the length of the message, it is split between two screens.

```
Lightning Sensor Pg6
{first 17 characters of status message; e.g., SPE00MAG@XXN00000}
```

Lightning Sensor Pg7 {remaining 11 characters of status message; e.g., R0000VB1.03}

#### Screen 38

The final lightning sensor status screen shows the number of CRC errors and timeouts detected since the sensor was last powered up.

```
LTNG00 CRC Err/Touts
{number of CRC errors/number of timeouts}
```

#### Screen 39

This screen shows the most recent freezing rain count. This is the probe's oscillating frequency, which is normally 40,000 Hz in non-icing conditions.

Freezing Rain Count {probe frequency, in Hz, e.g., 40000 Hz}

### Screen 40

This screen shows the freezing rain status. This should normally indicate "Sensor OK". If an error is detected, the screen will show the type of failure (e.g., "Probe Failure")..

Freezing Rain Status Sensor OK

### Screen 41

This screen shows the number of CRC errors and timeouts detected since the sensor was last powered up. CRC errors indicate that the computer is communicating, but not correctly. It may indicate problems with the communications line. Timeout errors indicate that no data were received from the sensor when expected.

```
ZR CRC Err/Touts
{number of CRC errors/number of timeouts}
```

### Screen 42

This screen shows the number of deicing cycles initiated since power-up, along with the number of sensor CRC errors ("BccErr") and the number of data packet requests ("Inctr") from the DCP to the sensor since power-up.

ZR Deic/BccErr/Inctr

{number of deice cycles/sensor internal crc error counter/input message counter}

User's Manual

#### Screen 43

This screen is intentionally blank. The technician screens described in Section 3.5 will appear in this area.

#### Screens 44 and 45

This series of screens displays data from each of up to four Model 6900 surface sensors.

```
Runway Condition
{MOIST, WET, RESIDUAL SALT, FZG WET/BLK ICE, CRITICAL or UNKNOWN}
```

Surface Temp

{nn.nn in degrees Celsius }

A value of MMM indicates that the data are missing, the sensor is not installed or is not working.

#### Screens 46 and 47

These screens display data from each of up to two subsurface sensors.

```
Subsurface Temp 1
{nn.nn in degrees Celsius }
```

Subsurface Temp 2

{nn.nn in degrees Celsius }

A value of MMM indicates that the data are missing, the sensor is not installed or is not working.

Note: Subsurface sensors have been installed on a limited basis at a small number of airports because of their availability.

#### Screen 48

This screen displays data from each of up to four Model 6900 surface sensors.

Water Depth

{n.n in millimeters }

#### Screen 49

This screen shows the incoming packets from the runway surface sensors.

RWY in

```
XXXX.XXXXX
```

or

RWY in/missing

This screen shows calibration values for technician use only.

XXXX.XXXXX

x.xxxxxx

# **3.5 TECHNICIAN SETUP SCREENS**

Specialized technician screens can be accessed by pressing the maintenance switch described in Section 3.2. While all the screens are used by technicians to view sensor outputs, the specialized technician screens are used to set up and calibrate the sensors. Press the \* and # keys on the keypad to move through the screens — press the # key to move down (to a higher numbered screen), or press the \* key to move up (to a lower numbered screen).

The \* and # keys must be pressed within a minute of pressing the maintenance switch, and the specialized technician screens will appear in lieu of Screen 43. Only the screens associated with a sensor connected to the DCP will be displayed, so some of the screens described here will not be available if the respective sensor is not connected.

Follow the instructions for the selected test if that test is to be performed. Otherwise, press # to proceed directly to the next available test.

## **UHF Radio Check**

The UHF Radio screens are used to test the UHF radio in the DCP, not the actual data link.

### **UHF Radio Screen 1**

Data Link Radio Test

Press 1 to continue

Press 1 to continue to UHF Radio Screen 2.

### **UHF Radio Screen 2**

Data Link Radio Test

Idle: Press 2 to start

Press 2 to start the UHF radio test. The UHF radio in the DCP will start keying. This is used to check the radio frequency and power output.

### **UHF Radio Screen 3**

Data Link Radio Test

XMIT: Any key = stop

Press any key to stop the UHF radio test.

### Keypad Test Screen

This screen displays the keypad numbers as they are pressed.

Keypad Test. # = Exit

{kepad number pressed}

The keypad test will show each key as it is pressed in sequence, not just the last key pressed.

Note that the asterisk (\*) is shown as a period (.).

#### Calibrate Visibility Sensor

This screen is used to calibrate the Visibility Sensor.

Cal {Model} Vis Sensor

1 to Cont, # to Exit

Follow the instructions on the LCD screen, which match the calibration instructions in the User's Manual for the corresponding Visibility Sensor. This feature allows the DCP to be used to calibrate the Visibility Sensor in lieu of the handheld terminal.

### **Test Visibility Sensor**

This screen is used to calibrate the Visibility Sensor.

Test {Model} Sensor

1 to Cont, # to Exit

Follow the Test Mode instructions in the User's Manual for the corresponding Visibility Sensor. This feature allows the DCP to be used to test the Visibility Sensor in lieu of using the handheld terminal.

### Calibrate ALS Sensor

This screen is used to calibrate the ALS Sensor used with the Visibility Sensor. *This screen is intended for factory use only, and must not be used in the field.* 

Cal {Model} ALS Sensor

1 to Cont, # to Exit

Follow the factory calibration instructions for the ALS Sensor.

### Calibrate Freezing Rain Sensor

This screen is used to calibrate the Freezing Rain Sensor. *This screen is intended for factory use only, and must not be used in the field.* 

Cal Frz Rain Sensor

1 to Cont, # to Exit

Follow the factory calibration instructions for the Freezing Rain Sensor.

#### **De-Ice Freezing Rain Sensor**

This screen is used to de-ice the Freezing Rain Sensor.

De-Ice FZRA Sensor

1 to Cont, # to Exit

#### **BP Sensor Offset**

This screen is used to set the Barometric Pressure Sensor offset as described in the *Model 7150* Barometric Pressure Sensor User's Manual.

#### Set BP1 Offset Screen 1

Set BP 1 Offset

Press 1, # to Cont

Press 1 to go to the next screen to start entering the offset.

### Set BP1 Offset Screen 2

Use this screen to set whether the offset is positive or negative.

BP1 Offset Sign

Press 1 (+) or 2 (-)

## Set BP1 Offset Screen 3

Use this screen to set the offset.

BP1 offset BP #1

# when done {.xxx}

Enter the offset and press # when done.

### Set BP1 Offset Screen 4

A confirmation display appears and indicates whether the offset was entered successfully or not. Follow the recommendation if the offset was not entered successfully and use the \* key to go back to the first BP1 offset screen.

### Additional Set BP Offset Screens

Similar screens appear for the BP2 and BP3 offsets. Set these if applicable to the BP sensor.

# **3.6 LED INDICATORS**

The DCP SLED is equipped with six LED indicators on the left side of the LCD/keypad display that provide a visual clue to the activity and status of several portions of the DCP circuitry.

## PWR ON

The green **PWR ON** LED is lighted when power to the DCP SLED is on.

## STATUS

The green **STATUS** LED is on when the embedded single-board computer is operating.

# Тx

The green **RS-232 TX** LED lights when data are being transmitted to the CDP via the RS-232 port.

## RX

The green **RS-232 RX** LED lights when data are being received from the CDP via the RS-232 port.

## RS-485

The green **RS-485** LED lights when data are being transmitted to or received from the CDP via the RS-485 port.

## **BLOWN FUSE**

The red **BLOWN FUSE** LED lights when the MARS (Motor Aspirated Radiation Shield) fuse has blown.

# **4. MAINTENANCE**

No regular maintenance is required with the Model 1191-I Data Collection Platform, other than verifying periodically that all cables are connected and in good condition.

A 0.5 A slow-blow fuse protecting a connected MARS (Motor Aspirated Radiation Shield) is located at F1 on the DCP SLED. This should be checked if a MARS failure is detected or if the red **BLOWN FUSE** LED is on.

When performing maintenance on any other part of the system, remember to press the maintenance switch (S2) prior to beginning maintenance as explained in the *Operation* chapter of this manual.

# **5. SPECIFICATIONS**

| Parameter                                | ,          | Specification                                                                                              |  |  |
|------------------------------------------|------------|----------------------------------------------------------------------------------------------------|--|--|
| DCP SLED                                 |            |                                                                                                    |  |  |
| DC Input (D1)                            |            | 24 V DC, 4 A                                                                                               |  |  |
|                                          | Connectors | Pluggable Terminal Blocks, 5.00 mm pitch                                                                   |  |  |
| DS 222 Input (D2)                        |            | 3-wire RS-232 serial                                                                                       |  |  |
| R3-232 Input (F2)                        | Connectors | Pluggable Terminal Blocks, 3.81 mm pitch                                                                   |  |  |
| MARS Voltage and<br>Temperature/Relative |            | +15 V DC output, 1 A<br>0–1 V DC voltage measurement range both inputs                                     |  |  |
| Humidity Probe Input (P3)                | Connectors | Pluggable Terminal Blocks, 3.81 mm pitch                                                                   |  |  |
| Pain Gauge Input (P4)                    |            | Counter 0–10 counts/s                                                                                      |  |  |
| Raill Gauge Input (P4)                   | Connectors | Pluggable Terminal Blocks, 3.81 mm pitch                                                                   |  |  |
| Wind Direction Input (P5)                |            | 0–1.667 V DC voltage measurement range                                                                     |  |  |
|                                          | Connectors | Pluggable Terminal Blocks, 3.81 mm pitch                                                                   |  |  |
| Wind Speed Input (D6)                    |            | Frequency Counter 0–1600 Hz                                                                                |  |  |
|                                          | Connectors | Pluggable Terminal Blocks, 3.81 mm pitch                                                                   |  |  |
| Duranamatar Input (D7)                   |            | 0–1 V DC voltage measurement range                                                                         |  |  |
|                                          | Connectors | Pluggable Terminal Blocks, 3.81 mm pitch                                                                   |  |  |
| RS-485 Inputs (P8A, P8B,                 |            | RS-485 half-duplex serial                                                                                  |  |  |
| P9A, P9B, P10A, P10B))                   | Connectors | 8 Pluggable Terminal Blocks, 3.81 mm pitch                                                                 |  |  |
| CDP and Communication                    |            | +15 V DC output, 1 A<br>3-wire RS-232/RS-485 half-duplex serial                                            |  |  |
|                                          | Connectors | Pluggable Terminal Blocks, 3.81 mm pitch                                                                   |  |  |
| Barometric Pressure                      |            | RS-485 half-duplex serial                                                                                  |  |  |
| Sensor Input (P12)                       | Connectors | 2 × 5 header, 0.1" pin spacing                                                                             |  |  |
| LCD Display                              |            | 2 lines × 20 characters                                                                                    |  |  |
| UPCM                                     |            |                                                                                                    |  |  |
| Electrical                               |            |                                                                                                    |  |  |
| AC Output Voltage                        |            | 24 V AC, 8 A<br>47–63 Hz                                                                                   |  |  |
|                                          | Connectors | Pluggable Terminal Blocks, 5.08 mm pitch                                                                   |  |  |
| DC Output Voltage                        |            | Switch-selectable for 12 V DC or 24 V DC, 100 W max.<br>(same selection applies to all DC voltage outputs) |  |  |
|                                          | Connectors | Pluggable Terminal Blocks, 5.00 mm pitch                                                                   |  |  |

| Parameter                              |                   | Specification                                                                                                    |  |
|----------------------------------------|-------------------|----------------------------------------------------------------------------------------------------|--|
| Individually Configurable Serial Ports |                   |                                                                                                    |  |
| Serial Ports                           |                   | Up to 3:<br>1 available, 1 serial port used for DCP SLED, 1 optional additional                                                    |  |
| Serial Protocols                       |                   | RS-485 (half duplex)<br>RS-485 (full duplex) <sup>1</sup><br>3-wire RS-232 (no flow control)                                       |  |
| Serial Baud Rates                      |                   | 1200 to 115200 bps                                                                                                    |  |
| Maximum Packet Size                    |                   | 1 kB                                                                                                    |  |
| Serial Port Parameter<br>Settings      | Data Bits         | 5, 7, or 8                                                                                                    |  |
|                                        | Parity            | Odd<br>Even<br>None                                                                                                    |  |
|                                        | Stop Bits         | 1 or 2                                                                                                    |  |
| Serial Port Connectors                 |                   | Pluggable Terminal Blocks, 3.81 mm pitch                                                                                           |  |
| Ethernet Port                          |                   |                                                                                                    |  |
| TCP/IP                                 |                   | 10/100Base-T                                                                                                    |  |
| Connector                              |                   | RJ-45 Jack                                                                                                    |  |
| Fan Tachometer                         |                   |                                                                                                    |  |
| Frequency Range                        |                   | 0 to 10,000 Hz                                                                                                    |  |
| Maximum Voltage                        |                   | 5 V DC                                                                                                    |  |
| Connector                              |                   | Pluggable Terminal Blocks, 3.81 mm pitch                                                                                           |  |
| Counter                                |                   |                                                                                                    |  |
| Count Range                            |                   | 0 to 10,000 s <sup>-1</sup>                                                                                                    |  |
| Maximum Voltage                        |                   | 5 V DC                                                                                                    |  |
| Connector                              |                   | Pluggable Terminal Blocks, 3.81 mm pitch                                                                                           |  |
| Electrical                             |                   |                                                                                                    |  |
| Supply Voltage                         | AC                | 85–265 V AC, 10 A<br>47–63 Hz                                                                                                    |  |
|                                        |                   | Protected by two 10 A slow-blow fuses,<br>surge-suppressed AC line voltage is also available to power<br>other devices up to 500 W |  |
|                                        |                   | Pluggable Terminal Blocks, 7.62 mm pitch                                                                                           |  |
|                                        | Backup<br>Battery | 12 V DC, 5 A•h                                                                                                    |  |

<sup>&</sup>lt;sup>1</sup> The implementation of RS-485 is electrically equivalent to RS-422.

| Parameter                               |                       | Specification                                                    |
|-----------------------------------------|-----------------------|------------------------------------------------------------------|
| Solar (optional)                        |                       | 8–37 V DC<br>(must be at least 15 V DC to charge backup battery) |
| Environmental                           |                       |                                                                  |
| Operating and<br>Storage<br>Temperature | with enclosure heater | -70 to +70°C<br>(-94 to +158°F)                                  |
| Humidity                                |                       | 0–100% (noncondensing)                                           |
| Mechanical                              |                       |                                                                  |
| Enclosure                               |                       | NEMA 4X fiberglass                                               |
| Mounting                                | Enclosure             | Unistrut mounted                                                 |
| Dimensions                              | Enclosure             | 39 cmW×53 cmH×28 cmD<br>(15.5"W×20.75"H×11"D)                    |
| Weight                                  |                       | 12 kg (26 lb)                                                    |
| Shipping Weight                         |                       | 16 kg (35 lb)                                                    |

# 6. WARRANTY

This equipment has been manufactured and will perform in accordance with requirements of FAA Advisory Circular 150/5220-16B. Any defect in design, materials, or workmanship which may occur during proper and normal use during a period of 1 year from date of installation or a maximum of 2 years from shipment will be corrected by repair or replacement by All Weather Inc.

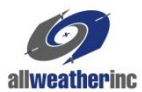

All Weather Inc. 1165 National Drive Sacramento, CA 95818 Fax: 916.928.1165 Phone: 916.928.1000 Toll Free: 800.824.5873

1191-I-001 Revision B November, 2016